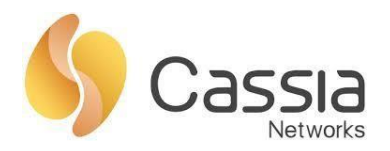

Cassia Networks, Inc. 97 East Brokaw Road, Suite 130 San Jose, CA 95112 support@cassianetworks.com

# **Cassia AC Installation Guide**

Release date: March 21, 2022

# Contents

| 1. | Ser | ver Resource Requirements                                     | 2 |
|----|-----|---------------------------------------------------------------|---|
| 2. | Ор  | erating System                                                | 2 |
| 3. | Ροι | rt Configuration                                              | 2 |
| 3  | .1. | AC firewall inbound port setting                              | 2 |
| 3  | .2. | Add ports mapping on CentOS                                   | 4 |
| 4. | Pre | pare to Install Docker                                        | 4 |
| 4  | .1. | Make sure you meet the prerequisites                          | 4 |
| 4  | .2. | Install Docker repository                                     | 5 |
| 5. | Ins | tall Docker CE                                                | 6 |
| 5  | .1. | Install the latest version of Docker CE                       | 6 |
| 5  | .2. | Start Docker                                                  | 6 |
| 5  | .3. | Verify Docker-CE is installed successfully                    | 6 |
| 5  | .4. | Set Docker startup with system                                | 6 |
| 6. | Ins | tall AC                                                       | 7 |
| 6  | .1. | Download AC transition image (cassia-ac-updater.gz) to Docker | 7 |
| 6  | .2. | Load cassia-ac-updater image in Docker                        | 7 |
| 6  | .3. | Check if AC is installed correctly                            | 7 |
| 6  | .4. | Upgrade your AC to the latest version                         | 8 |
| 6  | .5. | Access the AC                                                 | 8 |
| 7. | Co  | nfigure AC                                                    | 9 |
| 7. | .1. | Apply License Key                                             | 9 |
| 7. | .2. | Set Developer Key and Developer Secret                        | 9 |
| 7. | .3. | Finish other AC configurations                                | 9 |
| 8. | Bad | ckup AC Configuration1                                        | 0 |
| 9. | Tro | buble Shooting Tips1                                          | 0 |
| 9  | .1. | Check AC process 1                                            | 0 |
| 9  | .2. | Check Docker status 1                                         | 1 |
| 9  | .3. | Check disk usage 1                                            | 1 |
| 9  | .4. | Clean up ac.log1                                              | 1 |
| 9  | .5. | Restart AC in Docker1                                         | 2 |
| 9  | .6. | Restart Docker service1                                       | 3 |
| 9  | .7. | Contact Cassia Support1                                       | 3 |

1

## 1. Server Resource Requirements

Below table shows the server resource requirements for Cassia IoT AC in production deployment.

| Number of Gateways | CPU           | RAM  | Storage |
|--------------------|---------------|------|---------|
| Less than 50       | 3Ghz * 2 core | 4GB  | 8GB     |
| 50 to 100          | 3Ghz * 4 core | 4GB  | 16GB    |
| 100 to 500         | 3Ghz * 4 core | 8GB  | 32GB    |
| 500 to 5000        | 3Ghz * 8 core | 32GB | 50GB    |

<u>NOTE</u>: The server resource requirements may vary depending on the way the user's application controls the Bluetooth devices, number of Bluetooth devices, the frequency of the connection setup requests, etc.

If you plan to use AWS EC2 to host your Cassia IoT AC, please select instance type T2 or M4, which uses intel CPU. For example, you can use t2.medium for an AC that manages less than 50 gateways. Please check https://aws.amazon.com/ec2/instance-types/ for all the AWS instance types.

## 2. Operating System

Please install CentOS 7.0 (or higher version) 64-bit Linux first. Please use the following command to check your CentOS version.

\$ cat /etc/redhat-release

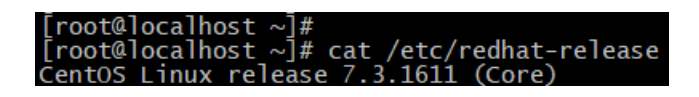

#### 3. Port Configuration

**NOTE**: From version 2.0.3, a newly installed AC will support MQTT only (CAPWAP disabled by default). If the user needs to connect a version 1.4.x gateway (only supports CAPWAP) to a 2.0.3 AC, please enable the CAPWAP ports in AC side firewall and AC settings. For the AC upgraded from a lower version, both CAPWAP and MQTT will be enabled by default.

For more information about MQTT and CAPWAP, please check Cassia User Manual.

#### 3.1. AC firewall inbound port setting

From v2.1.1, for the gateways that uses MQTT to communicate with AC (default setting), the following ports are used and required for firewall configuration. TCP ports 80, 443 and 9999 are not required anymore.

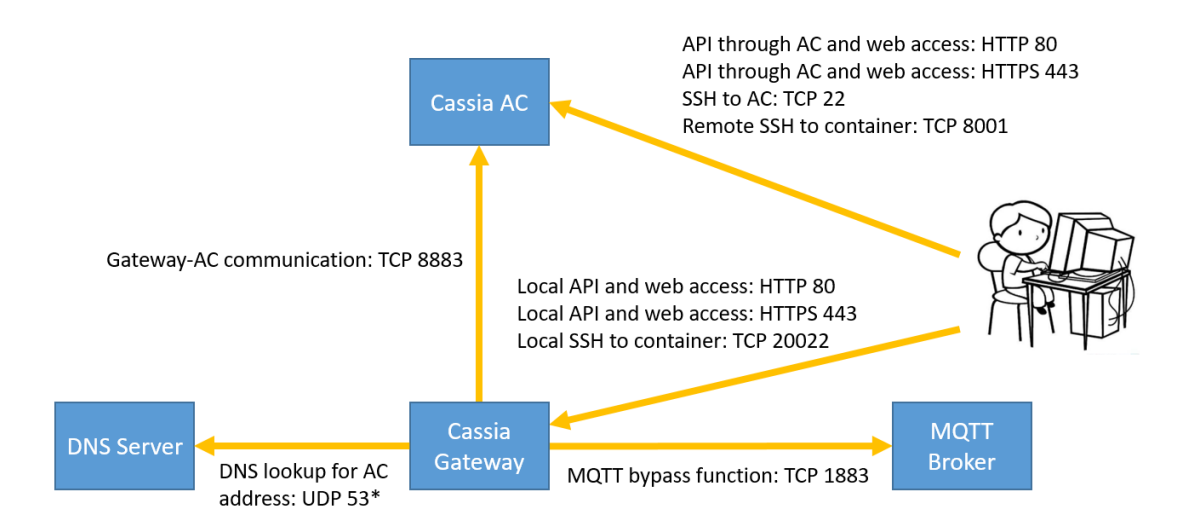

Please open below ports inbound on the AC firewall. If you are using AWS, please go to EC2->Security groups->inbound and add the rules, e.g. allow tcp port source 0.0.0.0.

| Туре | Port | Description                                                 |
|------|------|-------------------------------------------------------------|
| ТСР  | 8883 | Gateway-AC communication                                    |
| ТСР  | 8001 | Remote SSH to container (laptop->8001->AC<-8883<-container) |

For the gateways that use CAPWAP to communicate with AC or the gateways using firmware below v2.1.1, the following ports may be used and required for firewall configuration.

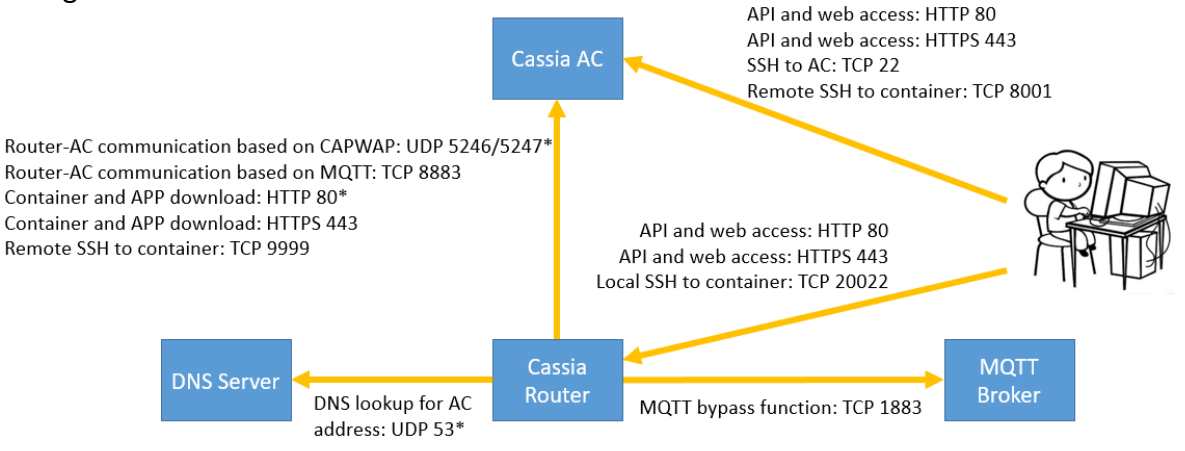

Please open below ports inbound on the AC firewall. If you are using AWS, please go to EC2->Security groups->inbound and add the rules, e.g. allow tcp port source 0.0.0.

| Туре  | Port       | Description                                                 |
|-------|------------|-------------------------------------------------------------|
| HTTP  | 80         | Container and APP download from AC based on HTTP.           |
|       |            | API and web access based on HTTP.                           |
| HTTPS | 443        | Container and APP download from AC based on HTTPS.          |
|       |            | API and web access based on HTTPS.                          |
| TCP   | 9999       | Remote SSH to container (laptop->8001->AC<-9999<-container) |
| TCP   | 8883       | Gateway-AC communication based on MQTT                      |
| TCP   | 8001       | Remote SSH to container (laptop->8001->AC<-9999<-container) |
| UDP   | 5246, 5247 | Gateway-AC communication based on CAPWAP (default port)     |
| UDP   | 6246, 6247 | Gateway-AC communication based on CAPWAP (backup port)      |

Copyright © 2022 Cassia Networks, Inc. Version: EN-20220318-YJ

#### 3.2. Add ports mapping on CentOS

From v2.1.1, for the gateways that uses MQTT to communicate with AC (default setting), please run the below commands on the CentOS server.

iptables -A INPUT -p tcp --dport 8883 -j ACCEPT iptables -A INPUT -p tcp --dport 8001 -j ACCEPT service iptables save

For the gateways that use CAPWAP to communicate with AC or the gateways using firmware below v2.1.1, please run the below commands on the CentOS server.

iptables -A INPUT -p tcp --dport 80 -j ACCEPT iptables -A INPUT -p tcp --dport 443 -j ACCEPT iptables -A INPUT -p tcp --dport 9999 -j ACCEPT iptables -A INPUT -p tcp --dport 8883 -j ACCEPT iptables -A INPUT -p tcp --dport 8001 -j ACCEPT iptables -A INPUT -p udp --dport 5246 -j ACCEPT iptables -A INPUT -p udp --dport 5247 -j ACCEPT iptables -A INPUT -p udp --dport 6246 -j ACCEPT iptables -A INPUT -p udp --dport 6247 -j ACCEPT iptables -A INPUT -p udp --dport 6247 -j ACCEPT

You will see below output if the above port mapping commands success.

| [root@localhost | ~]# iptables  | -A INPUT   | -p tcp   | dport     | 80 -j A0 | CEPT   |
|-----------------|---------------|------------|----------|-----------|----------|--------|
| [root@localhost | :~]# iptables | -A INPUT   | -p tcp   | dport     | 443 -j A | ACCEPT |
| [root@localhost | :~]# iptables | -A INPUT   | -p tcp   | dport     | 9999 -j  | ACCEPT |
| [root@localhost | ~]# iptables  | -A INPUT   | -p tcp   | dport     | 8883 -j  | ACCEPT |
| [root@localhost | :~]# iptables | -A INPUT   | -p tcp   | dport     | 8001 -j  | ACCEPT |
| [root@localhost | ∶~]# iptables | -A INPUT   | -p udp   | dport     | 5246 -j  | ACCEPT |
| [root@localhost | :~]# iptables | -A INPUT   | -p udp   | dport     | 5247 -j  | ACCEPT |
| [root@localhost | :~]# iptables | -A INPUT   | -p udp   | dport     | 6246 -j  | ACCEPT |
| [root@localhost | :~]# iptables | -A INPUT   | -p udp   | dport     | 6247 -j  | ACCEPT |
| [root@localhost | ~]# service   | iptables   | save     |           |          |        |
| iptables: Savin | g firewall ru | iles to /e | tc/sysco | onfig/ipt | tables:[ | ок 1   |

If you see error "The service command supports only basic LSB actions...", please run below commands first, and then try ports mapping again.

systemctl stop firewalld systemctl mask firewalld yum install iptables-services systemctl enable iptables systemctl restart iptables

#### 4. Prepare to Install Docker

#### 4.1. Make sure you meet the prerequisites

4

Please open https://docs.docker.com/install/linux/docker-ce/centos/ in a web browser and check if you meet the prerequisites.

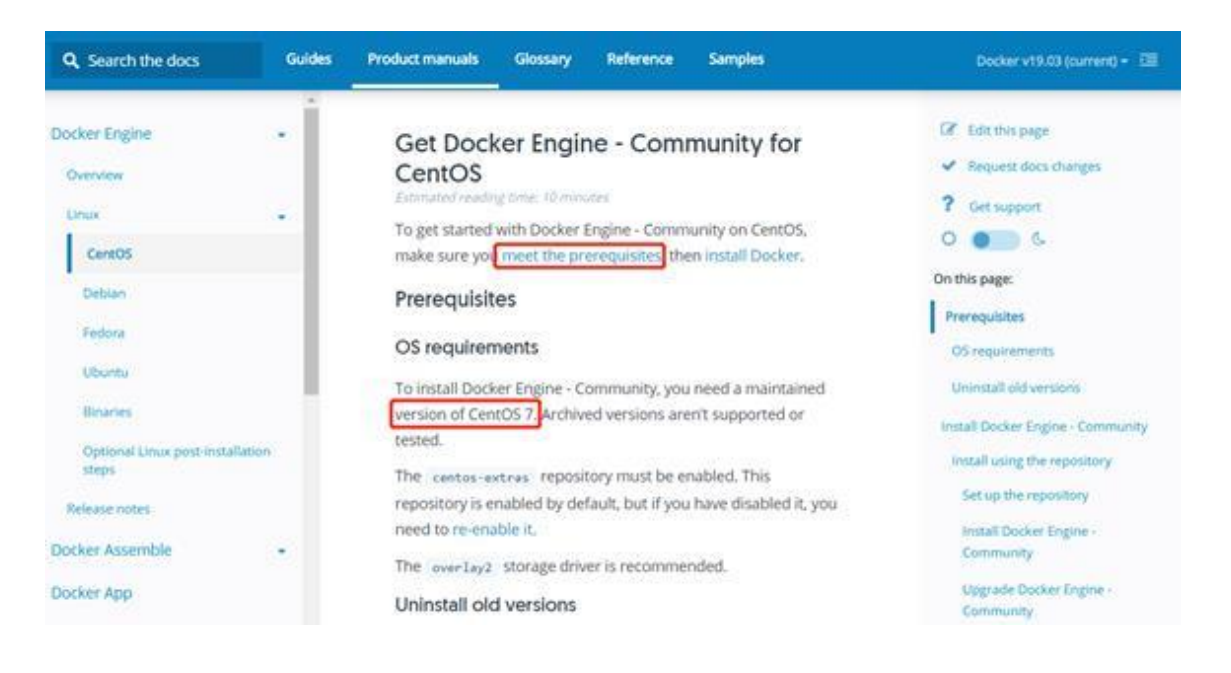

#### 4.2. Install Docker repository

Before you install Docker CE for the first time on a new host machine, you need to set up the Docker repository. Afterward, you can install and update Docker from the repository.

• Install the required packages

\$ sudo yum install -y yum-utils device-mapper-persistent-data lvm2

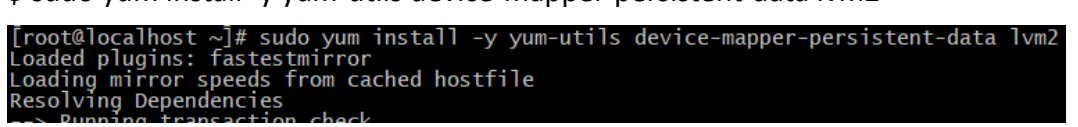

Setup Docker repository

\$ sudo yum-config-manager --add-repo https://download.docker.com/linux/centos/docker-ce.repo

[root@localhost ~]# sudo yum-config-manager --add-repo https://download.docker.com/linux/centos/docker-ce.repo Loaded plugins: fastestmirror adding repo from: https://download.docker.com/linux/centos/docker-ce.repo grabbing file https://download.docker.com/linux/centos/docker-ce.repo to /etc/yum.repos.d/docker-ce.repo repo saved to /etc/yum.repos.d/docker-ce.repo

Install test software

The test software is included in the docker.repo, but it is disabled by default. It will be used to check if Docker-CE is installed correctly.

Please enable the test software by the below command.

\$ sudo yum-config-manager --enable docker-ce-nightly

[root@localhost ~]# sudo yum-config-manager --enable docker-ce-nightly Loaded plugins: fastestmirror

Please run below command to enable the test channel.

\$ sudo yum-config-manager --enable docker-ce-test

[root@localhost ~]# sudo yum-config-manager --enable docker-ce-test Loaded plugins: fastestmirror

#### 5. Install Docker CE

#### 5.1. Install the latest version of Docker CE

\$ sudo yum install docker-ce docker-ce-cli containerd.io

[root@localhost ~]# sudo yum install docker-ce docker-ce-cli containerd.io Loaded plugins: fastestmirror docker-ce-stable

Please choose Y twice during the Docker installation.

Total download size: 99 M Is this ok [y/d/N]: y Downloading packages:

From : https://download.docker.com/linux/centos/gpg Is this ok [y/N]: y Running transaction check

#### 5.2. Start Docker

\$ sudo systemctl start docker

| Complete!       |     |      |           |       |        |
|-----------------|-----|------|-----------|-------|--------|
| [root@localhost | ~]# | sudo | systemctl | start | docker |
| [root@localhost | ~]# |      |           |       |        |

#### 5.3. Verify Docker-CE is installed successfully

\$ sudo docker run hello-world

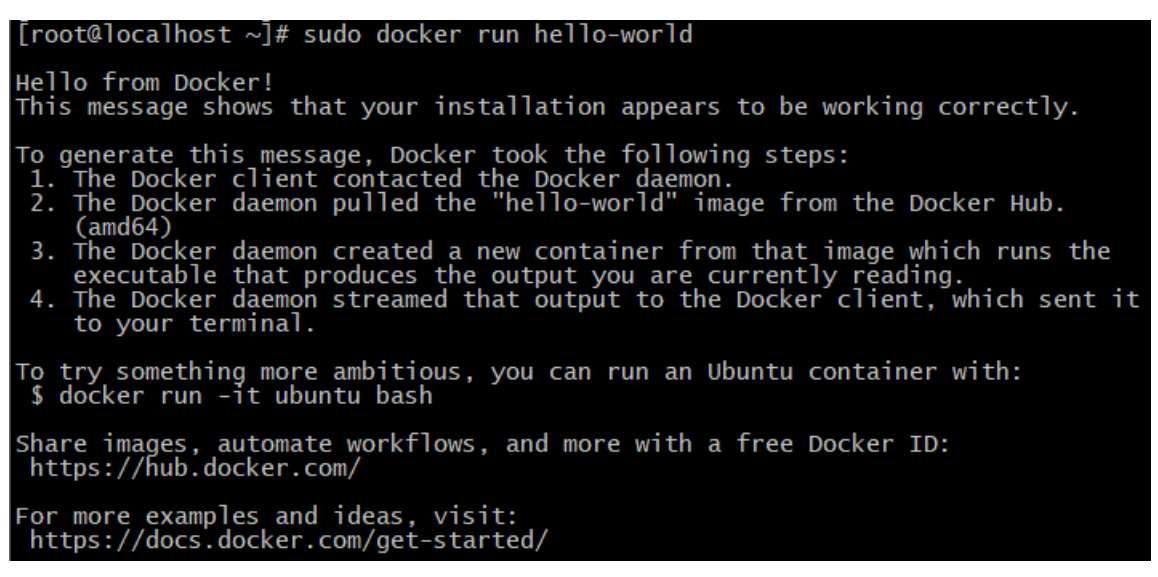

#### 5.4. Set Docker startup with system

\$ sudo systemctl enable docker

@localhost ~]# sudo systemctl enable docker ed symlink from /etc/systemd/system/multi-user.target.wants/docker.service to /usr/lib/systemd/system/docker.service.

## 6. Install AC

#### 6.1. Download AC transition image (cassia-ac-updater.gz) to Docker

Option 1: direct pull the image from docker hub

\$ docker pull cassia/updater

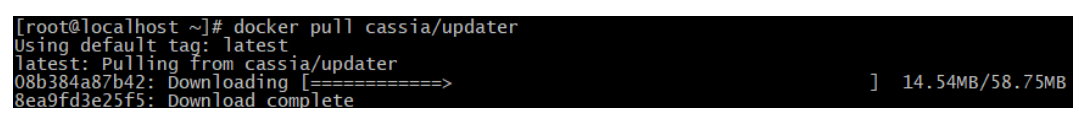

Option 2: download the image from Cassia's website

\$ wget https://www.cassianetworks.com/download/firmware/cassia-ac-updater.gz

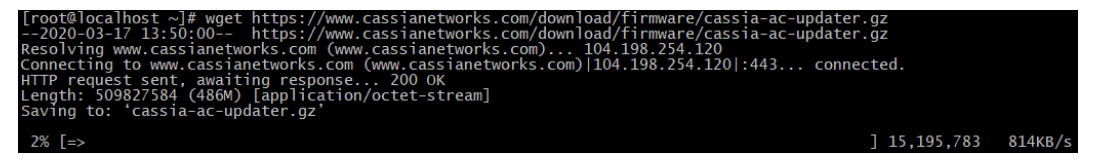

Option 3: download the image on local machine and scp to AC server

\$ scp cassia-ac-updater.gz root@ip:/path/

#### 6.2. Load cassia-ac-updater image in Docker

\$ docker load -i cassia-ac-updater.gz (If you used option 1 to download AC transition image, please skip this command)

| [root@localhost ~]# docker load -i cassia-ac-updater.gz           |                 |
|-------------------------------------------------------------------|-----------------|
| 1875c35df5ee: Loading layer [==================================== | 75.62MB/75.62MB |
| b9b739cc2efd: Loading layer [==================================== | 25.23MB/44.9MB  |

\$ wget http://www.bluetooth.tech/acDeploy.sh

| [root@localhost ~]# wget http://www.bluetooth.tech/acDeploy.sh<br>2020-03-17 13:58:29 http://www.bluetooth.tech/acDeploy.sh<br>Resolving www.bluetooth.tech (www.bluetooth.tech) 18.182.26.217<br>Connecting to www.bluetooth.tech (www.bluetooth.tech) 18.182.26.217 :80 connected.<br>HTTP request sent, awaiting response 200 OK<br>Length: 1113 (1.1K) [application/octet-stream]<br>Saving to: 'acDeploy.sh' |
|----------------------------------------------------------------------------------------------------|
| 100%[>] 1,113                                                                                                    |
| 2020-03-17 13:58:29 (22.3 MB/s) - 'acDeploy.sh' saved [1113/1113]                                                                                                    |

\$ sh acDeploy.sh

[root@localhost ~]# sh acDeploy.sh

#### 6.3. Check if AC is installed correctly

7

If you see below information after running "docker ps", it means the AC has been installed correctly.

\$ docker ps

| [root@localhost ~]#<br>CONTAINER ID                           | docker ps<br>IMAGE                                             | COMMAND                                                                             | CREATED                                     | STATUS                                | PORTS                                               |
|---------------------------------------------------------------|----------------------------------------------------------------|-------------------------------------------------------------------------------------|---------------------------------------------|---------------------------------------|-----------------------------------------------------|
| 034b92d659ed<br>6-5247/tcp, 0.0.0.0:<br>->99992/tcp, 6246-624 | cassia/updater<br>5246-5247->5246-5247<br>7/tcp, 0.0.0.0:6246- | NAM<br>"linux32 /bin/sh -c"<br>//udp, 0.0.0.0:443->443/tc<br>6247->6246-6247/udp ac | ES<br>13 seconds ago<br>p, 0.0.0.0:8001->80 | Up 10 seconds<br>01/tcp, 0.0.0.0:8883 | 0.0.0.0:80->80/tcp, 524<br>->8883/tcp, 0.0.0.0:9999 |

## 6.4. Upgrade your AC to the latest version.

Please download the latest AC image from

<u>https://www.cassianetworks.com/support/knowledge-base/ac-server-software/</u> to any directory on your PC. This page is password protected, please get in touch with your Cassia sales representative for assistance.

Open "http://<server-ip>:8001/update/" on web browser to see the AC update UI. Please click "..." to select the downloaded AC image, enable "Verify file encryption?" if the image is GPG encrypted (\*.gpg), and then click "Update now". Please wait until the upgrade process finishes.

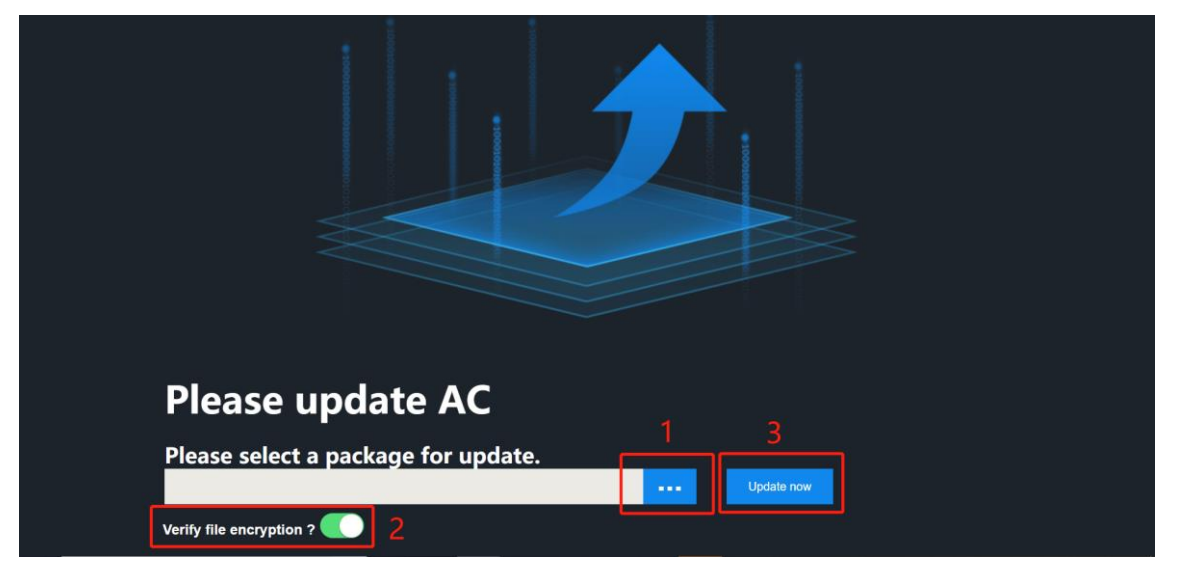

#### 6.5. Access the AC

Now you can access your AC by entering its IP address in the web browser. The default user is **admin**, and the default password is **1q2w#E\$R**. Please change the password.

|  | Cassia loT Access Controller Username Password       |
|--|------------------------------------------------------|
|  | Login<br>This console is optimized for Google Chrome |

# 7. Configure AC

### 7.1. Apply License Key

If you want to manage more than three Cassia Bluetooth gateways by one Cassia IoT AC, please send below information to <u>support@cassianetworks.com</u> to apply License Key. The AC license key governs the number of Bluetooth gateways that can be managed by the AC and the valid time. Please set License Key in the AC setting page when you receive it.

- AC information (customer name, AC URL, etc.)
- Number of managed gateways (4 to 9999 gateways)
- Device ID (please copy from AC setting page)

## 7.2. Set Developer Key and Developer Secret

Before using Cassia's RESTful API through the AC, end-users will now have to generate their own Developer Key and Developer Secret. These credentials are also intended for the end user's IoT application for OAuth 2.0 authentication towards Cassia's AC.

**NOTE**: For the latest version of the AC, v2.1.1, the Developer Secret Key should be between 8 to 60 characters, and must contain numbers, letters, and special characters.

For a 2.1.1 AC upgraded from older versions, the old Developer Secret key still functions, but we are strongly recommending users generate new Developer Secret Keys that match the new format stated above. Please update the Developer Secret Key used in your IoT application as well.

Please see the screenshot below for inputting the Developer Key and Developer Secret in AC setting page.

| \$     | Cassia IoT Access Controller Cass  | ia Sandbox              |                                                                     | Refresh Rate 20s | чС | ⑦ Help | 8 |  |
|--------|------------------------------------|-------------------------|---------------------------------------------------------------------|------------------|----|--------|---|--|
|        | General                            | License                 |                                                                     |                  |    |        |   |  |
|        | License                            | Device ID               |                                                                     |                  |    |        |   |  |
|        | Developer Account for RESTful APIs |                         |                                                                     |                  |    |        |   |  |
|        | AC-Gateway Comm. Protocol          | License Key             |                                                                     |                  |    |        |   |  |
| \<br>√ | AC Web Security                    | Features                | AC Basic<br>Gateway Count: 5000<br>Expiration Time: 2026/3/5上午10:18 |                  |    |        |   |  |
|        | BT Positioning                     |                         | Active Time (month): 60                                             | 0.00             |    |        |   |  |
|        | Gateway Auto-Selection             | Developer Association   |                                                                     | Save Setting     |    |        |   |  |
|        | System Notification                | Developer Account for I |                                                                     |                  |    |        |   |  |
|        | Deployment Survey                  | Developer Key           |                                                                     |                  |    |        |   |  |
|        | Profile Backup and Recovery        | Developer Secret        |                                                                     |                  |    |        |   |  |

# 7.3. Finish other AC configurations

Please finish other AC configurations according to AC online help and Cassia user manual.

9

| <b>\$</b> ) ( | Cassia IoT Access Controller | Cassia Sandbox                                                                                                    |                                  |       | Refresh Rate 20s 🗸 🏹                                                                                                    | Help @ yingjie |
|---------------|------------------------------|----------------------------------------------------------------------------------------------------|----------------------------------|-------|----------------------------------------------------------------------------------------------------|----------------|
|               | Online Help                  | Dashboard                                                                                                    |                                  |       |                                                                                                    |                |
| 2             | Dashboard                    | S Cassia IoT Access Controller Cassia Sandox                                                                                                    |                                  |       | Refresh Rate 20s 👻 🔿 😗 Help 🔘 admin                                                                                                    |                |
|               | Statistics                   | Gateways                                                                                                    | BLE Devices                      | _     | Top 10 Active Gateways                                                                                                    | 0              |
| (E)           | Gateways                     |                                                                                                    |                                  |       | Number of Connected Devices                                                                                                    | 0              |
| $\nabla$      | Devices                      | € • 4 orine                                                                                                    | O Connected                      |       | Casala Gateway CC:18:E0:E1:50:AC 0                                                                                                    | 0              |
| L R           | Locationing                  |                                                                                                    | <ul> <li>166 Detected</li> </ul> |       | Cassia Router CC:8E0:E2:8:70 0                                                                                                    | 0              |
| <i>©</i>      | Maintenance                  | and a second design of the second design of the sec | Berlamana                        |       | Cassia BLE Ga 00.3859/523544 0                                                                                                    |                |
| W             | Events                       | (2)                                                                                                    | CPU                              | 5 %   |                                                                                                    | 0              |
|               | Settings                     | Тх 🕇 2,62 карь — Рж 🖡 21,49 карь                                                                                                    | RAM                              | 50 %  |                                                                                                    |                |
|               | Admin                        | BLE Throughput                                                                                                    | Storage                          | 58 %  |                                                                                                    |                |
|               |                              | Tx 🕈 0.00 Klaps Rx 🖡 12.44 Klaps                                                                                                    | Cellular                         | 0.0 0 |                                                                                                    |                |
|               |                              |                                                                                                    | 9 day                            |       |                                                                                                    |                |
|               |                              | Traffic Network Throughput BLE Throughput Gateway                                                                                                    | s BLE Devices API Calls          |       |                                                                                                    |                |
|               |                              |                                                                                                    |                                  |       | Adverting @ Correction @ Halinston     10     10     10     10     10     10     10     10     10     10     10     10     10     10     10     10     10     10     10     10     10     10     10     10     10     10     10     10     10     10     10     10     10     10     10     10     10     10     10     10     10     10     10     10     10     10     10     10     10     10     10     10     10     10     10     10     10     10     10     10     10     10     10     10     10     10     10     10     10     10     10     10     10     10     10     10     10     10     10     10     10     10     10     10     10     10     10     10     10     10     10     10     10     10     10     10     10     10     10     10     10     10     10     10     10     10     10     10     10     10     10     10     10     10     10     10     10     10     10     10     10     10     10     10     10     10     10     10     10     10     10     10     10     10     10     10     10     10     10     10     10     10     10     10     10     10     10     10     10     10     10     10     10     10     10     10     10     10     10     10     10     10     10     10     10     10     10     10     10     10     10     10     10     10     10     10     10     10     10     10     10     10     10     10     10     10     10     10     10     10     10     10     10     10     10     10     10     10     10     10     10     10     10     10     10     10     10     10     10     10     10     10     10     10     10     10     10     10     10     10     10     10     10     10     10     10     10     10     10     10     10     10     10     10     10     10     10     10     10     10     10     10     10     10     10     10     10     10     10     10     10     10     10     10     10     10     10     10     10     10     10     10     10     10     10     10     10     10     10     10     10     10     10     10     10     10     10     10     10     10     10     10     10     10     10     10 |                |
| <b>Q</b> •    | 4                            |                                                                                                    |                                  |       |                                                                                                    | •              |
| Ø             |                              |                                                                                                    | Close                            |       |                                                                                                    | cation         |

# 8. Backup AC Configuration

From firmware 2.0, customers can export the license, setting, user accounts, floor plan, gateway list, and roaming data of AC to a backup encrypted file. Please store the backup file in a secure manner.

Customers can recover the AC configuration by importing a backup file. **NOTE**: The backup file can't be imported to the AC on a different server if the backup file includes AC license.

For security reasons, the Developer Key and Developer Secret is not exported to the backup file. Please input your Developer Key and Developer Secret in AC setting page after importing the backup file (you can find them in your IoT application).

| \$           | Cassia IoT Access Controlle      | Select Export Options                | ıgjie |
|--------------|----------------------------------|--------------------------------------|-------|
| Ø            | General                          | Including License 💽 Including User 💽 |       |
| <u>[24</u> 2 | License                          | Cancel OK                            |       |
| 2            | Developer Account for RESTful Ar | is Cellular Traffic Alert GB         |       |
| (E)          | AC-Gateway Comm. Protocol        | Save And Test                        |       |
| ম<br>নজ      | AC Web Security                  | Deployment Survey                    |       |
| ŵ            | BT Positioning                   |                                      |       |
|              | Gateway Auto-Selection           | Enable Measurement                   |       |
|              | System Notification              | Save Setting                         |       |
|              | Deployment Survey                | Profile Backup and Recovery          |       |
|              | Profile Backup and Recovery      | Export Import                        |       |
|              | Operation                        |                                      |       |
|              |                                  | Operation                            |       |
| 4            |                                  | Reboot Export Debug Log              |       |
| Ø            |                                  |                                      |       |
| 28           |                                  |                                      |       |

# 9. Trouble Shooting Tips

#### 9.1. Check AC process

Run below command to enter the AC in Docker

10

\$ docker exec -it acc bash

| [root@18420035423a cassia-ac]# bb |             |     |         |         |        |       |           |  |  |  |
|-----------------------------------|-------------|-----|---------|---------|--------|-------|-----------|--|--|--|
| id                                | name        | pid | status  | restart | uptime | сри   | mem       |  |  |  |
| 0                                 | redis       | 192 | running | 0       | 3m     | 0.00% | 7.58 MiB  |  |  |  |
| 1                                 | postgres    | 193 | running | 0       | 3m     | 0.00% | 10.63 MiB |  |  |  |
| 2                                 | nginx       | 194 | running | 0       | 3m     | 0.00% | 2.30 MiB  |  |  |  |
| 3                                 | main-web    | 198 | running | 0       | 3m     | 0.00% | 34.46 MiB |  |  |  |
| 4                                 | api         | 203 | running | 0       | 3m     | 0.00% | 46.16 MiB |  |  |  |
| 5                                 | nfm         | 327 | running | 1       | 3m     | 0.00% | 26.02 MiB |  |  |  |
| 6                                 | capwap-ac   | 215 | running | 0       | 3m     | 0.00% | 26.43 MiB |  |  |  |
| 7                                 | capwap-dbmd | 216 | running | 0       | 3m     | 0.00% | 8.40 MiB  |  |  |  |
| 8                                 | mosquitto   | 218 | running | 0       | 3m     | 0.00% | 1.28 MiB  |  |  |  |
| 9                                 | middleware  | 221 | running | 0       | 3m     | 0.00% | 22.79 мів |  |  |  |
| 10                                | ntpd        | N/A | stop    | 1       | 0      | N/A   | N/A       |  |  |  |
| 11                                | scheduler   | 228 | running | 0       | 3m     | 0.00% | 22.50 мів |  |  |  |
| 12                                | webssh      | 234 | running | 0       | 3m     | 0.00% | 31.13 MiB |  |  |  |
| [root@18420035423a cassia-ac]#    |             |     |         |         |        |       |           |  |  |  |

Run command "bb" to check the current running AC process. Below is an example.

Process ntpd can be stopped, but all other processes should be running. If you find any process is stopped (except for ntpd) or has very high restart times, please contact Cassia support for help.

#### 9.2. Check Docker status

Check if Docker is running with the below command.

\$ docker ps

| [root@localhost ~]#<br>CONTAINER ID          | docker ps<br>IMAGE                    | COMMAND                                                  | CREATED                                      | STATUS                             | PORTS                                               |
|----------------------------------------------|---------------------------------------|----------------------------------------------------------|----------------------------------------------|------------------------------------|-----------------------------------------------------|
| 18420035423a<br>6-5247/tcp, 0.0.0.0          | cassia/updater<br>5246-5247->5246-524 | NA<br>"linux32 /bin/sh -c"<br>7/udp, 0.0.0.0:443->443/to | 4ES<br>25 hours ago<br>cp, 0.0.0.0:8001->804 | Up 3 hours<br>01/tcp, 0.0.0.0:8883 | 0.0.0.0:80->80/tcp, 524<br>->8883/tcp, 0.0.0.0:9999 |
| ->99999/tcp, 6246-624<br>[root@localhost ~]# | 4//tcp, 0.0.0.0:6246                  | -624/->6246-624//udp ac                                  | -                                            |                                    |                                                     |

If you see the above output, it means the Docker is running. IMAGE is the path of AC. PORTS are the Docker port mapping. NAME is the name of AC in Docker (please use it in other AC operations).

#### 9.3. Check disk usage

Please use the following command to check the current disk usage

| \$df | -h |
|------|----|
|------|----|

| [root@localhost | ~]# d | f-h  |       |                                |
|-----------------|-------|------|-------|--------------------------------|
| Filesystem      | Size  | Used | Avail | Use% Mounted on                |
| /dev/vda1       | 40G   | 3.7G | 34G   | 10% /                          |
| devtmpfs        | 457M  | 0    | 457M  | 0% /dev                        |
| tmpfs           | 466M  | 0    | 466M  | 0% /dev/shm                    |
| tmpfs           | 466M  | 364K | 466M  | 1% /run                        |
| tmpfs           | 466M  | 0    | 466M  | 0% /sys/fs/cgroup              |
| tmpfs           | 94M   | 0    | 94M   | 0% /run/user/0                 |
| overlay         | 40G   | 3.7G | 34G   | 10% /var/lib/docker/overlay2/a |
| merged          |       |      |       |                                |
| [root@localhost | ~]#   |      |       |                                |

# 9.4. Clean up ac.log

In old version AC, ac.log may be very large. If the AC disk is full, you can clean up ac.log.

• Check the size of ac.log

\$ docker exec acc ls -alh

|             | _    |        |        |        |       |     |       |                   |
|-------------|------|--------|--------|--------|-------|-----|-------|-------------------|
| [root@loca] | lhos | ;t ~]# | t docl | (er e) | kec a | acc | ls -a | lh                |
| total 972K  |      |        |        |        |       |     |       |                   |
| drwx        | 7    | root   | root   | 4.0K   | Mar   | 18  | 03:00 |                   |
| drwx        | 1    | root   | root   | 4.0K   | յսյ   | 5   | 2018  |                   |
| -rwx        | 1    | root   | root   | 6.8K   | Mar   | 18  | 03:09 | ac.log            |
| -rwx        | 1    | root   | root   | 269    | Feb   | 23  | 21:41 | after_install.sh  |
| drwx        | 10   | root   | root   | 4.0K   | Feb   | 23  | 21:41 | alarm_zbx         |
| -rwx        | 1    | root   | root   | 45     | Feb   | 23  | 21:41 | before_install.sh |
| -rwx        | 1    | root   | root   | 63K    | Mar   | 18  | 03:10 | cassiaBI.log      |
| -rwx        | 1    | root   | root   | 1      | Mar   | 17  | 02:18 | dataVersion       |
| drwx        | 2    | root   | root   | 4.0K   | Mar   | 17  | 02:18 | logs              |
| drwx        | 17   | root   | root   | 4.0K   | Feb   | 23  | 21:41 | server            |
| -rwx        | 1    | root   | root   | 139    | Feb   | 23  | 21:41 | start.sh          |
| -rwx        | 1    | root   | root   | 76     | Mar   | 17  | 02:17 | system.log        |
| drwx        | 5    | root   | root   | 4.0K   | Mar   | 17  | 02:17 | updater           |
| -rwx        | 1    | root   | root   | 844K   | Mar   | 17  | 02:17 | updater.log       |
| -rwx        | 1    | root   | root   | 27     | Feb   | 23  | 21:41 | version           |
| drwx        | 2    | root   | root   | 4.0K   | Mar   | 17  | 02:18 | xos               |
| [root@loca] | lhos | + ~1+  | +      |        |       |     |       |                   |

• Enter the AC in docker

\$ docker exec -it acc bash

[root@18420035423a cassia-ac]#

Now, the current folder changes to cassia-ac

• Delete old ac.log and create a new empty ac.log

\$ rm -f ac.log

\$ >ac.log

• Check if the size of ac.log is zero

\$ ls –alh

| [root@18420035423a<br>tota] 988K | cassia-ac]# ls -a | llh                     |
|----------------------------------|-------------------|-------------------------|
| drwx 7 root                      | root 4.0K Mar 18  | 03:13 .                 |
| drwx 1 root                      | root 4.0K Jul 5   | 2018                    |
| -rw-rr 1 root                    | root 0 Mar 18     | 03:13 ac.log            |
| -rwx 1 root                      | root 269 Feb 23   | 21:41 after_install.sh  |
| drwx 10 root                     | root 4.0K Feb 23  | 21:41 alarm_zbx         |
| -rwx 1 root                      | root 45 Feb 23    | 21:41 before_install.sh |
| -rwx 1 root                      | root 86K Mar 18   | 03:13 cassiaBI.log      |
| -rwx 1 root                      | root 1 Mar 17     | 02:18 dataVersion       |
| drwx 2 root                      | root 4.0K Mar 17  | 02:18 logs              |
| drwx 17 root                     | root 4.0K Feb 23  | 21:41 server            |
| -rwx 1 root                      | root 139 Feb 23   | 21:41 start.sh          |
| -rwx 1 root                      | root 76 Mar 17    | 02:17 system.log        |
| drwx 5 root                      | root 4.0K Mar 17  | 02:17 updater           |
| -rwx 1 root                      | root 844K Mar 17  | 02:17 updater.log       |
| -rwx 1 root                      | root 27 Feb 23    | 21:41 version           |
| drwx 2 root                      | root 4.0K Mar 17  | 02:18 xos               |
| [root@18420035423a               | cassia-ac]#       |                         |

#### 9.5. Restart AC in Docker

Run below commands to stop and start AC in Docker

\$ docker stop acc

\$ docker start acc

Or run below commands to restart AC in Docker

\$ docker restart acc

#### 9.6. Restart Docker service

\$ service docker stop

\$ service docker start

| [root@localhost ~]# service docker stop            |
|----------------------------------------------------|
| Redirecting to /bin/systemctl stop docker.service  |
| [root@localhost ~]#                                |
| [root@localhost ~]# service docker start           |
| Redirecting to /bin/systemctl start docker.service |

### 9.7. Contact Cassia Support

If you can't fix the issue following the above tips, please contact Cassia support **<u>support@cassianetworks.com</u>**. Please export AC debug log and email to us.

| \$ | Cassia IoT Access Controller Cass  | Refresh R                   | te 20s 🖌 🔿 | ? (?) Help | () yingjie |
|----|------------------------------------|-----------------------------|------------|------------|------------|
|    |                                    | Email Addresses             |            |            |            |
|    | General                            | Online/Offline              |            |            |            |
|    | License                            | Notification Group          |            |            |            |
|    | Developer Account for RESTful APIs | Cellular Traffic Alert      | GB         |            |            |
|    | AC-Gateway Comm. Protocol          | Save An                     | Test       |            |            |
|    | AC Web Security                    | Deployment Survey           |            |            |            |
|    | BT Positioning                     |                             |            |            |            |
|    | Gateway Auto-Selection             | Enable Measurement          |            |            |            |
|    | System Notification                | Save S                      | tting      |            |            |
|    | Deployment Survey                  | Profile Backup and Recovery |            |            |            |
|    | Profile Backup and Recovery        | Export Import               |            |            |            |
|    | Operation                          |                             |            |            |            |
|    |                                    | Operation                   |            |            |            |
| Û. |                                    | Reboot Export Debug Log     |            |            |            |